#### **VigorPhone 350**

**Quick Start Guide** 

Copyright 2009 DrayTek Corporation

## 1 Package Contents

Thank you for purchasing VigorPhone 350! Please check the content of package before you start to use this product. If any item is missing, please contact your dealer.

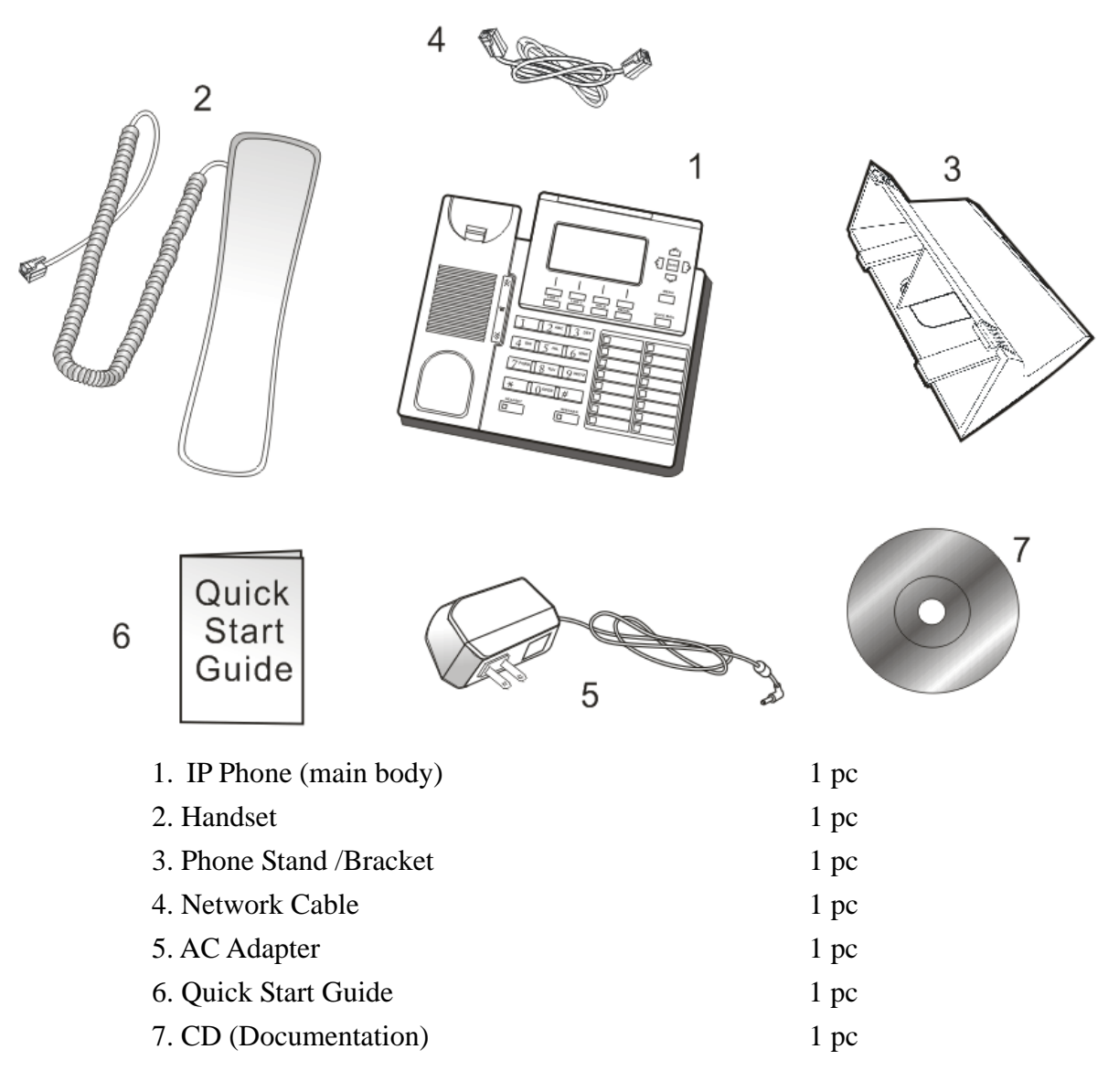

# **2** Descriptions of Components

Here are the descriptions of all major components and function keys of this phone:

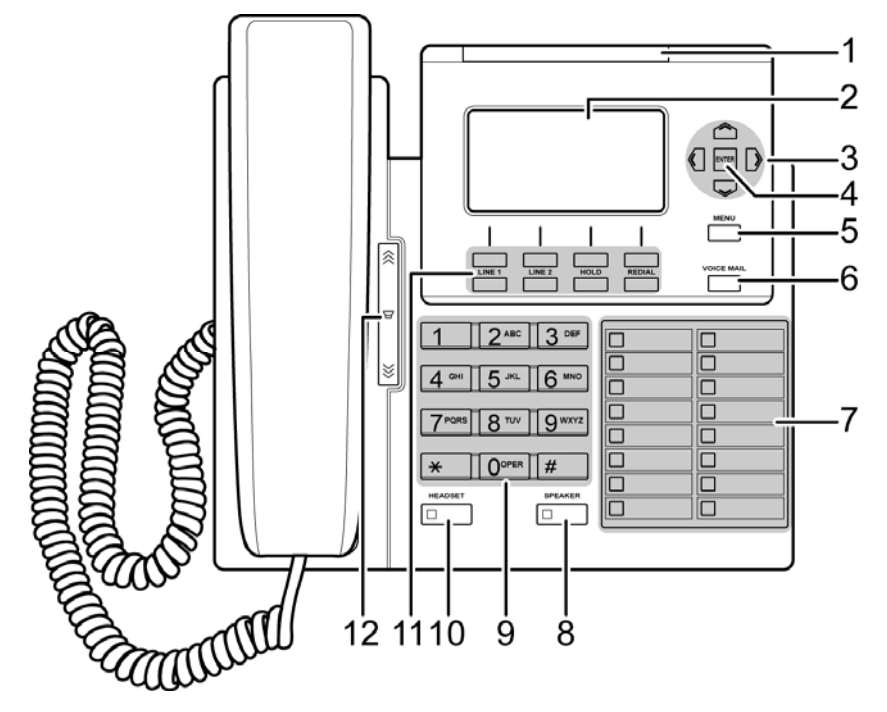

| Item | Name                    | Description                                                             |
|------|-------------------------|-------------------------------------------------------------------------|
| 1    | Incoming call indicator | A red light indicates an incoming call.                                 |
| 2    | Display screen          | Displays calls and status information.                                  |
| 3    | 4-way Navigation keys   | Press to scroll through lists and menus on the display.                 |
| 4    | ENTER key               | Press to enter a menu.                                                  |
| 5    | MENU                    | Press to enter the menu options or exit to standby mode.                |
| 6    | VOICE MAIL              | Press to listen to voice mail messages.                                 |
|      |                         | Steady red lights on means there is a new voice message.                |
| 7    | Memory keys with LED    | Press any of the keys to speed dial the preset contact number.          |
|      | indicators              | By enable BLF (Busy Lamp Field) to a specify SIP server, each key       |
|      | (Speed dial \BLF)       | enables indication of line status from a SIP server.                    |
|      |                         | There are three status that BLF lights on:                              |
|      |                         | * Steady green lights when the line is not in use and registered to SIP |
|      |                         | server.                                                                 |
|      |                         | * Steady red lights when the line is busy.                              |
|      |                         | * Blink red lights when the line is ringing                             |
| 8    | SPEAKER                 | Activates the speakerphone to allow hands free conversations.           |
| 9    | Alphanumerical keys     | Press these keys to enter phone numbers and texts.                      |
| 10   | Headset                 | Press to activate a call using external headset.                        |
| 11   | Soft Keys               |                                                                         |
|      | Icom (Intercom)         | Press the button and the extension number you want to dial. The call    |
|      |                         | will be automatically established with the other end.                   |
|      | Missed                  | Press to view missed calls information.                                 |
|      | DND(Do Not Disturb)     | Press to block all incoming calls.                                      |
|      | P.book(Phone Book)      | Press to access the personal phonebook directory.                       |

| Item                            | Name                | Description                                                                  |
|---------------------------------|---------------------|------------------------------------------------------------------------------|
|                                 | Trans.(Transfer)    | Press to transfer a call.                                                    |
|                                 | Conf.(Conference)   | Press to initiate a conference call.                                         |
|                                 | Schdl.(Schedule)    | Press to create, view, edit, or delete schedule.                             |
|                                 | ACK (acknowledge)   | Press to acknowledge event notice.                                           |
|                                 | Select              | Press to apply setting.                                                      |
|                                 | Edit                | To edit the selected item.                                                   |
|                                 | Back                | To go back to the previous level.                                            |
|                                 | Save                | Save the related information.                                                |
|                                 | Apply               | To save and apply changes.                                                   |
| Info.(Information) Press to vie |                     | Press to view settings of the selected option.                               |
|                                 | Function Keys       |                                                                              |
|                                 | LINE 1 / LINE 2     | There are two LINEs bottons in this IP Phone. Each line represented a        |
|                                 |                     | SIP call for the following status:                                           |
|                                 |                     | - The line is not used the line stays no lights.                             |
|                                 |                     | - Dialing a call, the selected line key lights on steady green If a call has |
|                                 |                     | sent Green lights off and turns on steady red light.                         |
|                                 |                     | * When an existing call has been put on hold, the represented button         |
|                                 |                     | will light up in green.                                                      |
|                                 | HOLD                | Press to put an active call on hold.                                         |
|                                 | REDIAL              | Press to call from call history dialed Calls.                                |
| 12                              | Volume control keys | Press to increase or decrease the volume of the ringer tone or talking       |
|                                 |                     | volume in handset, handset, or speakerphone.                                 |

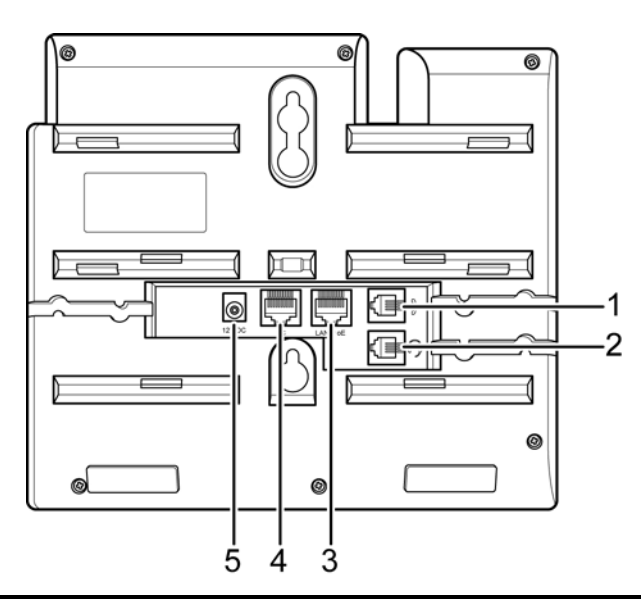

| Item. | Name          | Description                                                                                                    |
|-------|---------------|----------------------------------------------------------------------------------------------------|
| 1     | Handset Jack  | Connects to the phone. RJ-9                                                                                                    |
| 2     | Headset Jack  | Connects to an external headset.RJ-9                                                                                                    |
| 3     | LAN/ PoE Port | Connects to LAN cable. 10/100Mbps RJ-45 port for LAN (uplink) connection. If you are using Power over Ethernet (PoE), the power to the phone is supplied when you connect the Ethernet cable. Draws power from either spare line or signal line. |
| 4     | PC Port       | Connects to PC. 10/100Mbps RJ-45 port for PC (downlink) connection.                                                                                                    |
| 5     | Power Jack    | Connects to AC power adapter. 12V DC power port.                                                                                                    |

## **3** Setup Your IP Phone

Please follow the instructions listed below to setup your IP Phone:

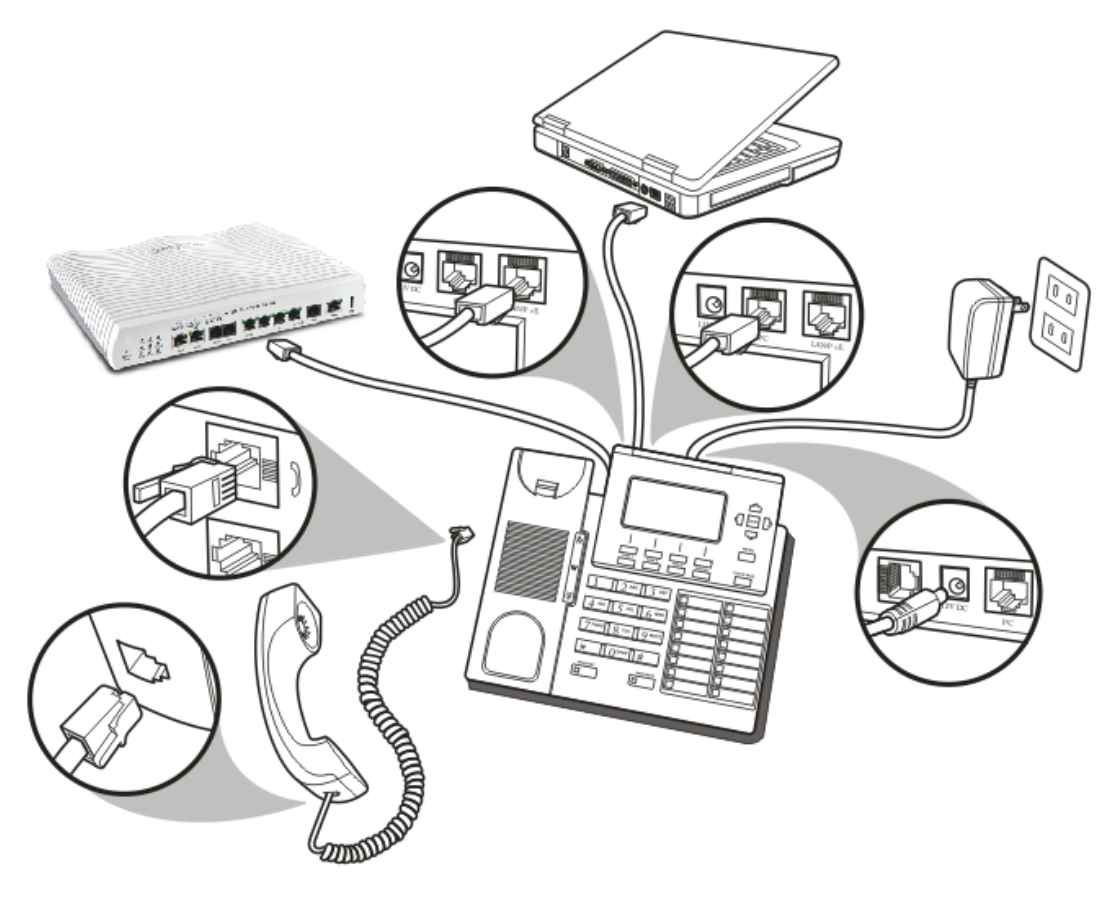

You should be able to see some text displayed on LED screen now, please follow the instructions on next page to setup network parameters.

## **4** Accessing Web Configurator

It contains information to help you configure the settings for your VoIP phone from the web browser. Below shows the default settings:

| Default IP:      | DHCP Enabled |
|------------------|--------------|
| Login user name: | admin        |
|                  | No password  |

To access the web configuration menu, do the following:

- 1. Connect one end of the Ethernet cable provided to the **PoE/LAN** port of your phone, connecting to the internal network of your company.
- 2. Connect one end of the network cable to the PC port of your phone, connecting to your personal computer.
- 3. Plug the power of the VoIP phone.
- 4. Select the **Menu** soft key.
- 5. Select **Network>>LAN Ports Settings**, and then press the **Info** soft key. You will be able to see the IP address displayed on the LCD screen.
- 6. Open your browser (such as Internet Explorer, Netscape, etc.) and type in the web address of the phone. For example, if the IP address you obtain in step 5 above is 192.168.1.172, please input the web address: http:// 192.168.1.172.
- 7. The Web login page is displayed. Enter the user name and the password and click Login. The administrator's user name is "**admin**" with no password.

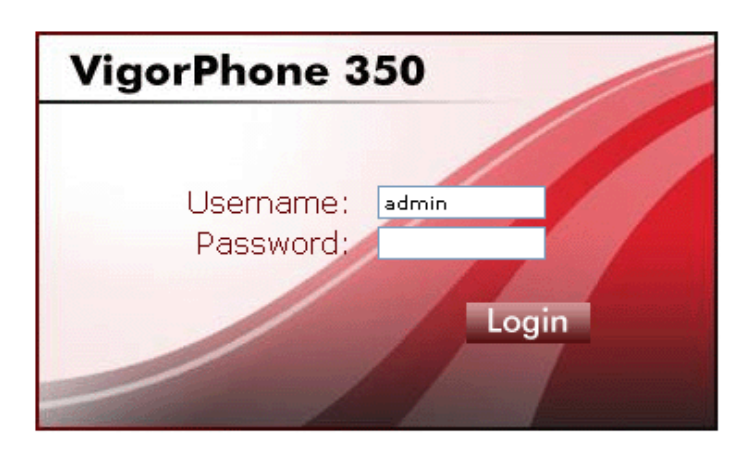

For more detailed information about network configuration, please refer to User's Manual.

#### Frequently Use Phone Commands

| Items                | Method                                                                                                    |  |
|----------------------|----------------------------------------------------------------------------------------------------|--|
| Answering a          | An incoming call is indicated by a ringing tone and a red light on the incoming call                                                                                                    |  |
| Call                 | indicator. You can answer the call by doing one of the followings:                                                                                                    |  |
|                      | 1. Pick up the <b>handset</b> to answer the call.                                                                                                    |  |
|                      | 2. Press the <b>Headset</b> key on the phone to answer the call.                                                                                                    |  |
|                      | 3. Press the <b>Speaker</b> key on the phone to answer the call.                                                                                                    |  |
|                      | 4. Press the Line 1 / Line 2 on the phone to answer the call.                                                                                                    |  |
|                      | * You may also set "Auto Answer" to pick first in progress call automatically.                                                                                                    |  |
| Making a Call        | Dialing with the Keypad                                                                                                    |  |
|                      | 1. Enter the telephone number with the alphanumerical keypad, as shown below. If you enter an incorrect digit, press the <b>Delete/Clear</b> soft key to erase the incorrect digit.                                                                                                    |  |
|                      | 2. After entering the number you want to call, press the # key to force dialing or wait for 4 seconds (default value) before the number is dialed automatically.                                                                                                    |  |
|                      | Looking up a Number from the Phone Book                                                                                                    |  |
|                      | You can call your contacts using the contact information stored in the phone book. To make a call to a person from the phone book, follow the steps below:                                                                                                    |  |
|                      | 1. Press the <b>Menu</b> key to display the menu options.                                                                                                    |  |
|                      | 2. Select <b>Phone Book</b> and press the <b>Enter</b> key to display your phone book.                                                                                                    |  |
|                      | 3. Scroll through the list until you find the contact you want to call.                                                                                                    |  |
|                      | Select the entry you want to make the call, and press the <b>Dial</b> soft key or pickup handset/headset to make the call.                                                                                                    |  |
| Making a Call        | You can also make a call to an IP address by inputting the IP address with the keypad.                                                                                                    |  |
| to an IP             | (For example: 192*168*1*100)                                                                                                    |  |
| Address              |                                                                                                    |  |
| Making a Call        | In order to make a SIP call, the phone must be registered to a SIP server. If there is more then one one server and server and serve |  |
| to SIP Server        | an account first.                                                                                                    |  |
| Speed/BLF            | You can use the speed dial hotkeys, located on the right side of the phone, to configure the                                                                                                    |  |
| (Busy Lamp<br>Field) | keying in a complete number                                                                                                    |  |
| T Icita)             | To call a number using speed dialing follow the steps below:                                                                                                    |  |
|                      | <ul> <li>Press the speed dial memory hotkey (1~16) that has been assigned to the phone</li> </ul>                                                                                                    |  |
|                      | number from the numeric keypad.                                                                                                    |  |
| Dialing to           | This Phone allows two simultaneously SIP calls at the same time.                                                                                                    |  |
| Multiple SIP         | You can use line buttons (LINE 1 and LINE 2) to make/receive/switch two calls. Each                                                                                                    |  |
| Accounts             | line button has a LED back light to help user identify line status as follows:                                                                                                    |  |
|                      | Green light means "dialing" status                                                                                                    |  |
|                      | Red light means "occupied / Ring" status                                                                                                    |  |
|                      | Green light blinking means "Hold" Status                                                                                                    |  |
|                      | For example:                                                                                                    |  |
|                      | First Call: Dialing by LINE1 button or using handset/headset or speaker.                                                                                                    |  |
|                      | Second Call: Dialing by LINE2 button or press "Hold" key to put the first call on                                                                                                    |  |
|                      | hold.                                                                                                    |  |
|                      | Each of the line bottom (LINE 1 or LINE 2) is represented with a virtual SIP channel.<br>By default, outgoing call uses the first VoIP account. You can switch to another account                                                                                                    |  |
|                      | by pressing the navigation key up and down.                                                                                                    |  |
|                      | • For example:                                                                                                    |  |
|                      | Configure ACCOUNT1 and ACCOUNT 2 with Registration ID as "VoIP1",                                                                                                    |  |
|                      | VoIP2" respectively and ensure that they are active and registered. If the first VoIP1 is selected, all calls will go through VoIP1.                                                                                                    |  |

| Redialing a                | To quickly dial a number that you have dialed recently, do one the following:                                                                                                    |  |
|----------------------------|----------------------------------------------------------------------------------------------------|--|
| Number                     | 1. Press the Redial key on the phone. The LCD displays dialed numbers in call                                                                                                    |  |
|                            | history.                                                                                                    |  |
|                            | 2. To dial the number, press the <b>Dial</b> soft key or pickup handset/headset to make the                                                                                             |  |
| Coll Ontions               | Call.                                                                                                    |  |
| Call Options               | while a call is in progress, a number of additional options are available.                                                                                                    |  |
| Using the<br>Speaker Phone | For nands tree operation, you can use the built-in speaker to talk on the phone. To use the speakerphone follow the steps below:                                                        |  |
| Speaker I none             | 1. While talking on the phone, press the <b>Speaker</b> key on the bottom side of the                                                                                                   |  |
|                            | phone to enable the Speakerphone function.                                                                                                    |  |
|                            | 2. Press Speaker key again to terminate the call.                                                                                                    |  |
| Putting a Call             | You may want to put a call on hold temporarily while doing some work or attending to a                                                                                                  |  |
| on Hold                    | second incoming or outgoing call. To put a call on hold, do one of the following:                                                                                                    |  |
|                            | • Press the <b>Hold</b> soft key on the phone to put the call on hold.                                                                                                    |  |
|                            | • When you receive a second call, press the next available LINE key to attend to                                                                                                    |  |
| ~                          | the new call, and the first call will be put on hold automatically.                                                                                                    |  |
| Conducting a               | To initiate a three-way conference call, follow the steps below:                                                                                                    |  |
| Conference                 | • Call the first participant of the conference call as described in Making a Call.                                                                                                    |  |
| Call                       | • Put the first participant on hold as described in <b>Putting a Call on Hold</b> .                                                                                                    |  |
|                            | • Call the extension number of the second participant of the call.                                                                                                    |  |
|                            | • Press the <b>Conference</b> soft key on the phone to include all participants in the call.                                                                                            |  |
|                            | • To end the three-way conference call, simply hand up the call directly                                                                                                    |  |
|                            | Each line button has a LED back light to help user identify line status as follows:                                                                                                    |  |
|                            | Green light means "dialing" status                                                                                                    |  |
|                            | • Red light means "occupied / Ring" also "two lines light in Red when                                                                                                    |  |
|                            | Conference <sup>®</sup> status.                                                                                                    |  |
| <b>T C ·</b>               | Green light blinking means "Hold" Status                                                                                                    |  |
| Call                       | or ITSP:                                                                                                    |  |
|                            | 1. Attend Transfer - While a call is in progress, press the Trans or Hold button on                                                                                                    |  |
|                            | the phone. Dial the number to which you want to transfer the call. Once the call                                                                                                    |  |
|                            | call                                                                                                    |  |
|                            | 2 Un-Attend Transfer - While a call is in progress press the Trans or Hold soft key                                                                                                    |  |
|                            | on the phone. Dial the number to which you want to transfer the call and then                                                                                                    |  |
|                            | hang up the phone to transfer the call.                                                                                                    |  |
| Using the                  | 1. Press the Icom soft key on the phone, and then dial the extension number of the                                                                                                    |  |
| Intercom                   | number you desire to talk to.                                                                                                    |  |
| Function                   | 2. After the call is connected, you may start talking. The person you called will hear                                                                                                  |  |
|                            | 3 Press Speaker button to end the call                                                                                                    |  |
| Blocking All               | The DND (Do not Disturb) feature allows you to reject and block all incoming calls                                                                                                    |  |
| Calls Using the            | without ringing your phone. To activate the DND function, follow the steps below:                                                                                                    |  |
| <b>DND</b> Function        | 1. Press the DND soft key on the phone. A "DoNotDisturb" message is displayed                                                                                                    |  |
|                            | on the screen.                                                                                                    |  |
|                            | 2. Press the DND soft key again to disable the DND function.                                                                                                    |  |
| Checking                   | Press Voice Mail button to access voice mail. If the Voice Mail button lights red, it                                                                                                   |  |
| Voice Messages             | Indicates that you have at least one new message left in your voicemail box.                                                                                                    |  |
|                            | <b>NULL:</b> If there is more than one SIP profile in this phone, use NAVI key "up" "down" to select different SIP profile voice mail hoves. To enable Voice mail feature, please check |  |
|                            | with service provider for more information.                                                                                                    |  |